# 大学院学務情報システムマニュアル

- 1. アクセスする
- 2. ログインする
- 3. 掲示板を閲覧する
- 4. 身上書データを確認・登録する
- 5. 振替口座を登録する 振替明細を照会する

| 揭示板      |
|----------|
| 身上書確認/登録 |
| 成績照会     |
|          |
| ログアウト    |

1. アクセスする

### 学内から

学内のWi-Fiに接続する。

## 学外から

- 1. VPN接続を行う。
- 2. Forticlient VPNをダウンロードする。

ホームページURL

https://www.fortinet.com/support/product-downloads

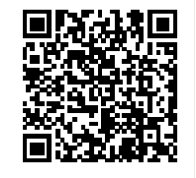

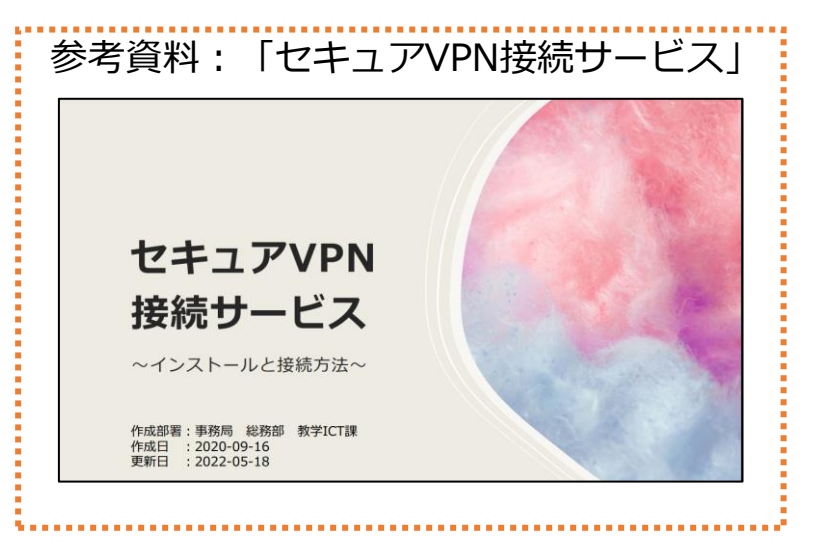

### ※ Forticlientではなく、Forticlient VPNをダウンロードしてください。

- VPN : SSL-VPN Access Name : FUJITA-VPN SSL
- REMOTE GW : vpn-ssl.fujita-hu.ac.jp Username : Your FUJITA-NET ID

# 2. ログインする

### 1)大学ホームページにアクセスし、ページ右下の「パーソナルページ」をクリックする。

| <b>藤田医科大学</b><br>FUJITA HEALTH UNIVERSITY |                                                                          |          |                                            |
|-------------------------------------------|--------------------------------------------------------------------------|----------|--------------------------------------------|
| 〒470-1192<br>愛知県豊明市沓掛町田楽ケ窪1番地98           | ▶ 学部・大学院 • 医学科                                                           | ▶ 大学紹介   | ・藤田医科大学病院<br>・藤田医科大学 ばんたね病院                |
| TEL. 0562-93-2000(代表)                     | <ul> <li>・ 医療検査学科</li> <li>・ 放射線学科</li> </ul>                            | ▶ 研究     | ・藤田医科大学 七栗記念病院<br>・藤田医科大学 岡崎医療センター         |
| ・アクセス<br>・お問い合わせ                          | ・看護学科・リハビリテーション学科                                                        | ▶ 国際・地域  | ・藤田医科大学東京 先端医療研究<br>センター                   |
| © FUJITA HEALTH UNIVERSITY                | <ul> <li>・大学院 医学研究科</li> <li>・大学院 医療科学研究科</li> <li>(2024年度新設)</li> </ul> | ▶ 病院     | ・藤田医科大学看護専門学校<br>(2022年3月閉校)<br>・学校法人 藤田学園 |
|                                           | ・大学院 保健学研究科<br>(2024年度入学以降)<br>・大学院 保健学研究科                               | ▶ 受験生サイト | ・パーソナルページ<br>・教職員専用ポータルサイト                 |

2)ページ右側の「医学部学生ポータルサイト」をクリックする。

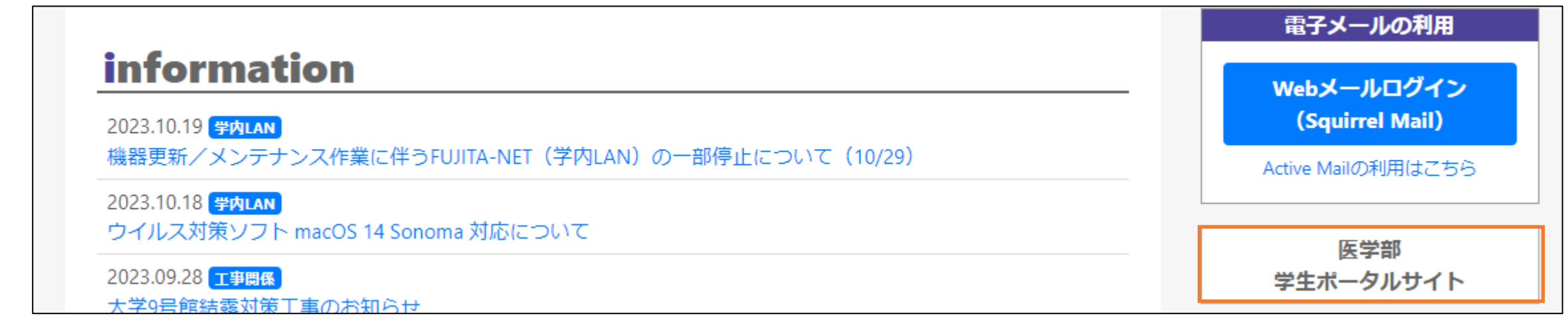

#### 4)ページ左下の「大学院学務情報システム」をクリックする。

| 藤田医科大学 医学部<br>star=za+z/+<br>Portal Site for Medical Stude<br>使用間<br>展晶・表示+の地域型が得起できます<br><u>世界単加</u> → <u>世界単加</u> →                                                                                                    | ents and Graduate Students<br>企業合種システム<br>e1-こングンスクムなを利用できます<br>Node (2023年4) 、                                                                                                    | 提示板<br>#### > #### >                       |                                                               | ol |
|----------------------------------------------------------------------------------------------------|----------------------------------------------------------------------------------------------------|--------------------------------------------|---------------------------------------------------------------|----|
| <u>1928年143</u> → <u>1928年144</u> →<br><u>1928年146</u> →                                                                                                    | Bitsode         >           = 791/0.01498_CLIVPH864/625         >           Bitsode / 2020#25         >           CLIASAFE         >           CLIASAFE         >           TOBEL IPRE>2750         >           Medical Tempology =>-2-22         > |                                            | Moodle                                                        | >  |
| 大学院<br>Graduate School                                                                                                    | シソフトウェア<br>ARVフトウェンの単句です                                                                                                    | → その他                                      | 大学院学務情報システム                                                   | >  |
| <u>大学版学取得能システム</u> →<br>大学版学取得能システムマニュアル     →<br>日発音変更優新システムマニュアル     →<br>日発音変更優新システムマニュアル     →<br>(WEB Course Confirmation System)     →<br>シンプバス 掛け線存                                                                             | Microsoft 365<br>(Word, Outlook, Teams(27) →<br>Microsoft 355 (10)<br>Entropy<br>VPR (〒外行小のアクセスRV271) →                                                                                                    | 2012                                       | 大学院学務情報システムマニュアル                                              | >  |
| [1711.481.61: Declaral Council         >           とつてなるす影響         >           [1711.481.51: Declaral Council         >           原用意意がつンパート (DDF)         >           原用意意がつンパート (DDF)         >           点面する高麗目影素からいたか。         > | <u>2-18-21年927</u> ト ><br>ノートルフカブミア(日和RA) >                                                                                                    | <u>展回菜料大学的商店(管子ブラウム)</u><br>医学会系统的医界空<br>> | <u>大学院履修管理システム</u><br><u>(WEB Course Confirmation System)</u> | >  |

5) **学籍番号とパスワードを入力**し、「認証」をクリックすると、ログインが完了します。

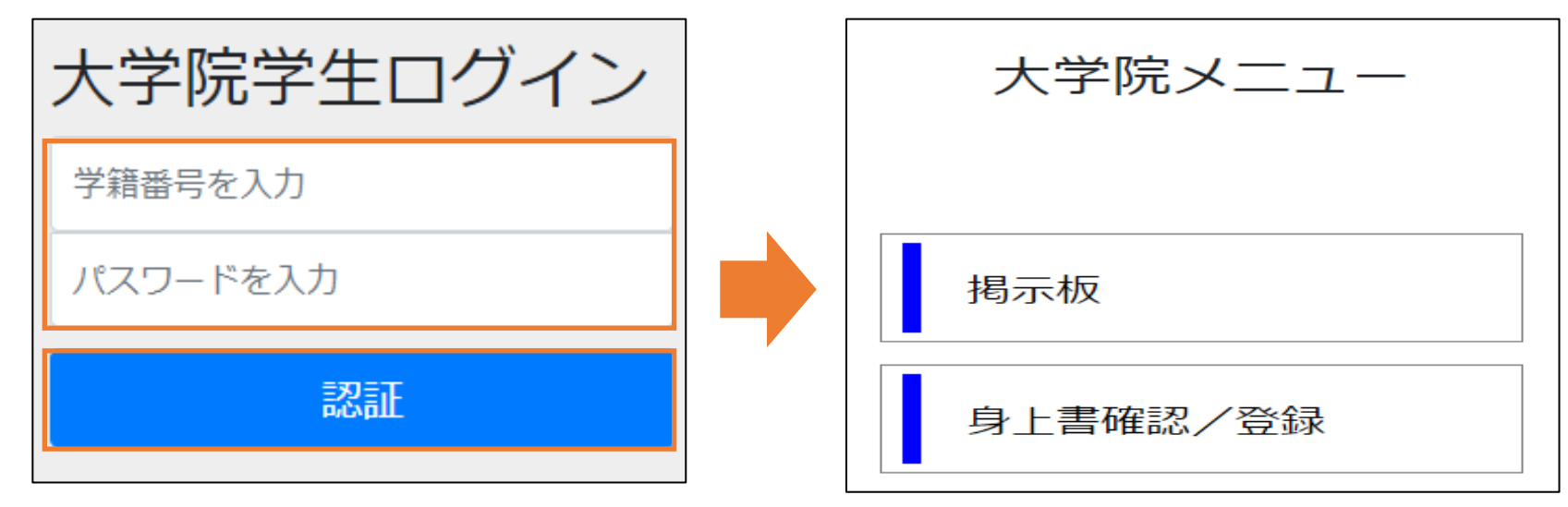

## 3. 掲示板を閲覧する

「大学院メニュー」から「掲示板」を選択する。

| 大学院メニュー  | ~ | <b>揭示板</b><br>医博 | メニューへ戻る<br>1年 < 表示                                           |                                       |                                |                                       |
|----------|---|------------------|--------------------------------------------------------------|---------------------------------------|--------------------------------|---------------------------------------|
| 揭示板      |   | 全て<br>All ◆ 件    | 授業関係 試験関係 注意 セミナー・イベント その他<br>表示                             | 45 /5- 41                             | 検索                             | į:<br>                                |
|          |   | 90 H             | ダイトル                                                         | □□□□□□□□□□□□□□□□□□□□□□□□□□□□□□□□□□□□□ | 掲示開始 □                         | 揭示終∫ □                                |
| 身上書確認/登録 | _ |                  | ◆子主良主 レンAX陣について New                                          | 詳細                                    | 2023/10/26(木)<br>2023/10/25(水) | 2023/10/27(金)                         |
|          |   |                  | 【11日24日開催】 2023 11th Cancer Science Course について New          | 「詳細」                                  | 2023/10/24(火)                  | 2023/12/08(金)                         |
|          |   |                  | ◆学園祭パンフレットについて New                                           | 詳細                                    | 2023/10/23(月)                  | 2023/10/29(日)                         |
| 成績照会     |   |                  | ◆学生食堂 週間メニューのご案内(10/23~)                                     | 詳細                                    | 2023/10/20(金)                  | 2023/10/27(金)                         |
|          |   |                  | 【11/21(火)開催】第8回ブレインサイエンスセミナーについて                             | 詳細                                    | 2023/10/20(金)                  | 2023/12/05(火)                         |
| 口应振恭     |   |                  | ◆アセンブリホール体育館(3 階トレーニングルーム) 利用アンケートについて                       | 詳細                                    | 2023/10/18(水)                  | 2023/10/28(土)                         |
|          |   |                  | 【大学院】2023年度第3回臨床研究統計セミナーのご案内                                 | 詳細                                    | 2023/10/18(水)                  | 2024/03/31(日)                         |
|          |   |                  | 【11日17日開催】 2023 5th Comprehensive Medical Sciences(CMS) について | 詳細                                    | 2023/10/17(火)                  | 2023/12/01(金)                         |
| ログアウト    |   | ~                | · · · · · · · · · · · · · · · · · · ·                        |                                       |                                | · · · · · · · · · · · · · · · · · · · |
|          | 6 | 6 件中 1 か         | NG 66 まで表示                                                   |                                       |                                | 前 1 次                                 |

## 補足:各種表示について

|                             | 揭示板          | メニューへ戻る                                                      |    |         |               |               |   |                                          |
|-----------------------------|--------------|--------------------------------------------------------------|----|---------|---------------|---------------|---|------------------------------------------|
|                             | 医博           | ▶ 1年 ▶ 表示                                                    |    |         |               |               |   |                                          |
|                             | 全て 打         | 受業関係 試験関係 注意 セミナー・イベント その他                                   |    |         |               |               |   |                                          |
| タブ(授業関係・試験関                 | All \$ 件表    | 長示                                                           |    |         | 1             | 検索:           |   |                                          |
| 係・注意・セミナー・イ                 | <b>タグ</b> 1↓ | タイトル                                                         | ţ1 | 操作 ↑↓   | 揭示開始          | □ 揭示終了 1□     |   |                                          |
| ハント・その他) ここに    掲示物を表示させること |              | ◆学生食堂 レジ故障について New                                           |    | 詳細      | 2023/10/26(木) | 2023/10/27(金) |   | タイトルのキーワー                                |
| ができます。                      |              | ◆日本経済新聞 学生限定「就活応援キャンペーン」 New                                 |    | 詳細      | 2023/10/25(水) | 2024/05/06(月) |   | ド検索ができます。                                |
|                             |              | 【11日24日開催】 2023 11th Cancer Science Course について New          |    | 詳細      | 2023/10/24(火) | 2023/12/08(金) | L |                                          |
|                             |              | ◆学園祭パンフレットについて New                                           |    | 詳細      | 2023/10/23(月) | 2023/10/29(日) |   |                                          |
|                             |              | ◆学生食堂 週間メニューのご案内(10/23~)                                     |    | 詳細      | 2023/10/20(金) | 2023/10/27(金) |   |                                          |
|                             |              | 【11/21(火)開催】第8回ブレインサイエンスセミナーについて                             |    | 詳細      | 2023/10/20(金) | 2023/12/05(火) |   | 担ニ物へ発知を変え                                |
| タク(休講・変更・全)<br>急・重要) ごとに掲示物 |              | ◆アセンブリホール体育館(3 階トレーニングルーム) 利用アンケートについ                        | ١٢ | 詳細      | 2023/10/18(水) | 2023/10/28(土) |   | 海示初の詳細を確認<br>することができます。                  |
| を表示させることができく                |              | 【大学院】2023年度第3回臨床研究統計セミナーのご案内                                 |    | 詳細      | 2023/10/18(水) | 2024/03/31(日) |   |                                          |
| ます。                         |              | 【11日17日開催】 2023 5th Comprehensive Medical Sciences(CMS) について |    | 詳細      | 2023/10/17(火) | 2023/12/01(金) |   |                                          |
|                             |              | • •                                                          |    | —       |               |               | * |                                          |
|                             | 66 件中 1 か    | ら 66 まで表示                                                    |    | · · · · |               | 前 1 2         | र | C. C. C. C. C. C. C. C. C. C. C. C. C. C |

## **4. 身上書データを登録・確認する** 1) 「大学院メニュー」から「**身上書確認・登録」**を選択する。

| 大学 <mark>院メニュ</mark> ー |
|------------------------|
| 揭示板                    |
| 身上書確認/登録               |

2)「修正する」をクリックし、修正が必要な個所を修正する。

| 身上書        |              |                                                                          |
|------------|--------------|--------------------------------------------------------------------------|
| 修          | 正する 閉じる      | グレーになっている箇所はこの画面では修正でき<br>ません。 <b>修正が必要な場合、専用用紙を大学院学</b><br>務課へ提出してください。 |
| 本人の状況      |              | 本人の状況<br>本人55名                                                           |
| 本人氏名       | 登録済みのデータが    | 本人氏名(常用漢字)                                                               |
| 本人氏名(常用漢字) | 争則に八刀されています。 | È                                                                        |

4) 修正が完了したら、ページ下部の「修正内容を確認する」をクリックする。

| 緊急連絡先 |      |    |      |
|-------|------|----|------|
| 氏名    | フリガナ |    | 電話番号 |
|       |      |    |      |
|       |      |    |      |
| ▲     |      | +7 | ンセル  |

5)修正内容を確認したら、ページ下部の「修正内容を登録する」をクリックする。

| 緊急連絡先   |       |           |
|---------|-------|-----------|
| 氏名      | フリガナ  | 電話番号      |
|         |       |           |
| 4       |       | Þ         |
| 修正画面に戻る | キャンセル | 修正内容を登録する |

## 5. 振替口座を登録する

1) 「口座振替メニュー」から**「振替口座登録」**を選択する。

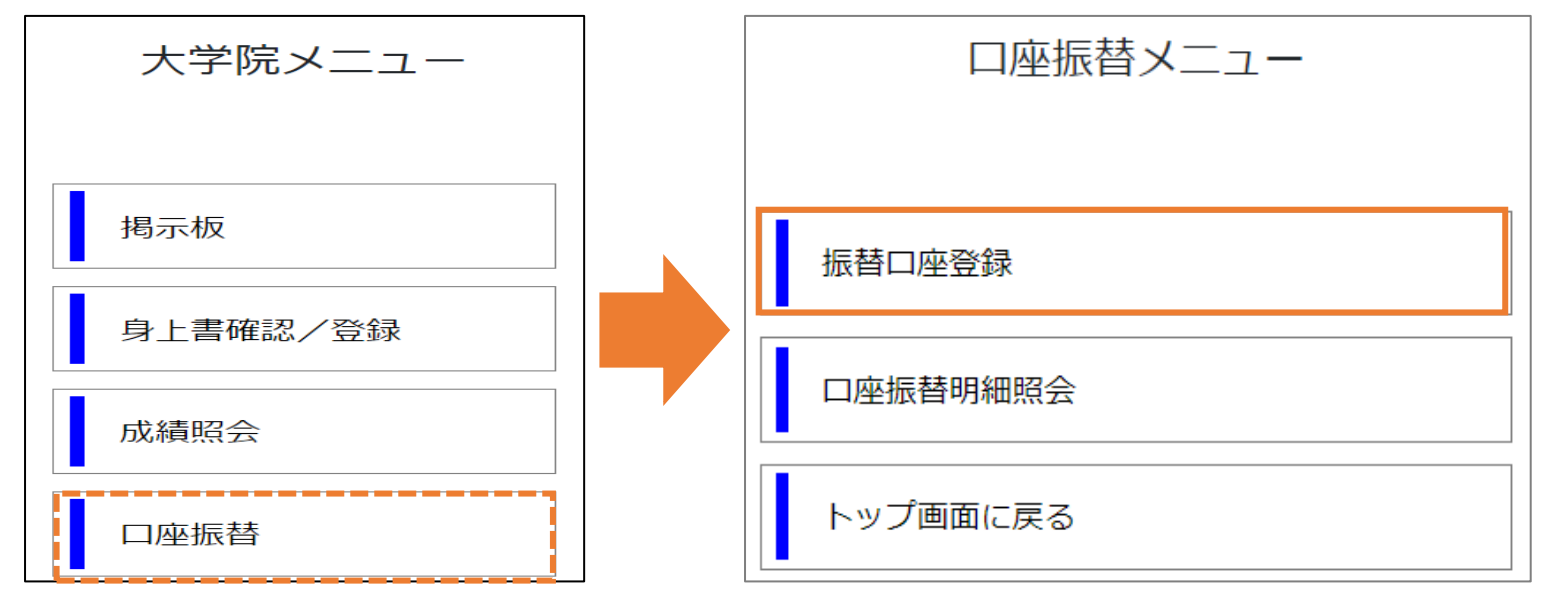

2)認証コード送信画面へ遷移したら「送信」をクリックする。 口座振替

3)登録メールアドレスに送信された認証コード(4桁)を入力し、「確認」をクリックする。

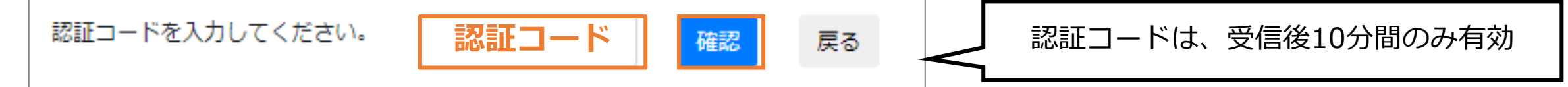

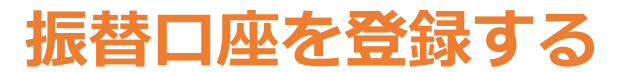

#### 「口座振替メニュー」から「振替口座登録」を選択する。

ご希望の口座を登録できます。

- ・ゆうちょ銀行をご利用の方は、8ページより詳細をご確認ください。
- ・他金融機関をご利用の方は、9ページより詳細をご確認ください。
- ※登録された口座から、駐車場利用料やスクールバス利用料などが 引き落とされます。

### 口座振替明細を照会する

#### 「口座振替メニュー」から「口座振替明細照会」を選択する。

お支払い予定とお支払い履歴を確認できます。 お支払い金額が確定すると、登録メールアドレスに 次回口座振替についての案内が送信されます。

| 口座振替メ    | ミニュー |
|----------|------|
|          |      |
| 振替口座登録   |      |
| 口座振替明細照会 |      |
| トップ画面に戻る |      |

| 口座振替メニュー |
|----------|
|          |
| 振替口座登録   |
| 口座振替明細照会 |
| トップ画面に戻る |

### ゆうちょ銀行をご利用の方

- 1) 金融機関番号を入力する。 (「銀行名を検索」に「ゆうちょ」と入力すると、 金融機関番号が自動入力されます。)
- ゆうちょ銀行専用の登録画面へ遷移したら、
   通帳番号(5桁)を入力する。
   ※確認のため、再入力が必要です。
- 3)通帳番号(8桁)を入力する。
   ※通帳記号が8桁未満の場合、先頭に「0」を追加し、 8桁となるよう入力してください。
   例)通帳番号が「1234567」の場合、 「01234567」と入力する
   ※確認のため、再入力が必要です。
- 4) 口座名義(姓・名)を、半角カナで入力する。
- 5) 全項目の入力が完了したら「登録」をクリックする。

| <b>口座登録</b> メニューへ戻る                    |                                                                                               |
|----------------------------------------|-----------------------------------------------------------------------------------------------|
|                                        |                                                                                               |
| 機問番号                                   | 銀行名から検索                                                                                       |
| \$ 00                                  |                                                                                               |
|                                        |                                                                                               |
| <b>口座登録</b> メニューへ戻る                    | -<br>                                                                                         |
|                                        |                                                                                               |
| 機関番号                                   | 銀行名から検索                                                                                       |
| 00                                     | ゆうちょ                                                                                          |
|                                        |                                                                                               |
| 記号                                     | 通帳番号                                                                                          |
| 記号<br>111                              | <b>通帳番号</b><br>22222222                                                                       |
| 記号<br>111<br>記号(再入力)                   | 通帳番号<br>22222222<br>通帳番号(再入力)                                                                 |
| 記号<br>111<br>記号(再入力)<br>111            | 通帳番号       22222222       通帳番号(再入力)       22222222                                            |
| 記号<br>111<br>記号(再入力)<br>111<br>洛義 姓(分) | <ul> <li>通帳番号</li> <li>22222222</li> <li>通帳番号(再入力)</li> <li>22222222</li> <li>名(功)</li> </ul> |
|                                        | 機 <b>関番号</b><br>20 ♀<br>■<br>「「座登録 メニューへ戻る<br>*<br>機問番号<br>20                                 |

## 他金融機関をご利用の方

- 1) 金融機関番号(4桁)を入力する。 (「銀行名から検索」にご利用金融機関名を入力 すると金融機関番号が自動入力されます。)
- 2) **支店番号(3桁)**を入力する。 (「支店名から検索」に支店名を入力すると、 支店番号が自動入力されます。)
- 3)預金種目(普通・当座)を選択する。
- 4) **口座番号(7桁以下)**を入力する。 ※確認のため、再入力が必要です。
- 5) 口座名義(姓・名) を半角カナで入力する。

6) 全項目の入力が完了したら「登録」をクリックする。

| 1) | 金融機問番号   | 銀行名から検索   |  |
|----|----------|-----------|--|
|    | 1111     | 藤田信金      |  |
| 2) | 支店番号     | 支店名から検索   |  |
|    | 222      | 豊明        |  |
| 3) | 預金種目     | 口座番号      |  |
|    | 普通・・     | 3333333   |  |
|    | 4)       | 口座番号(再入力) |  |
|    |          | 3333333   |  |
| 5) | 口座名義姓()) | 名(カナ)     |  |
|    | ጋን՟ኇ     | <u> </u>  |  |
|    |          |           |  |
|    | 6) 登録    |           |  |

## 口座振替依頼書の印刷

1) 口座情報の入力後、「登録」をクリックし、預金口座振替依頼書をダウンロードする。

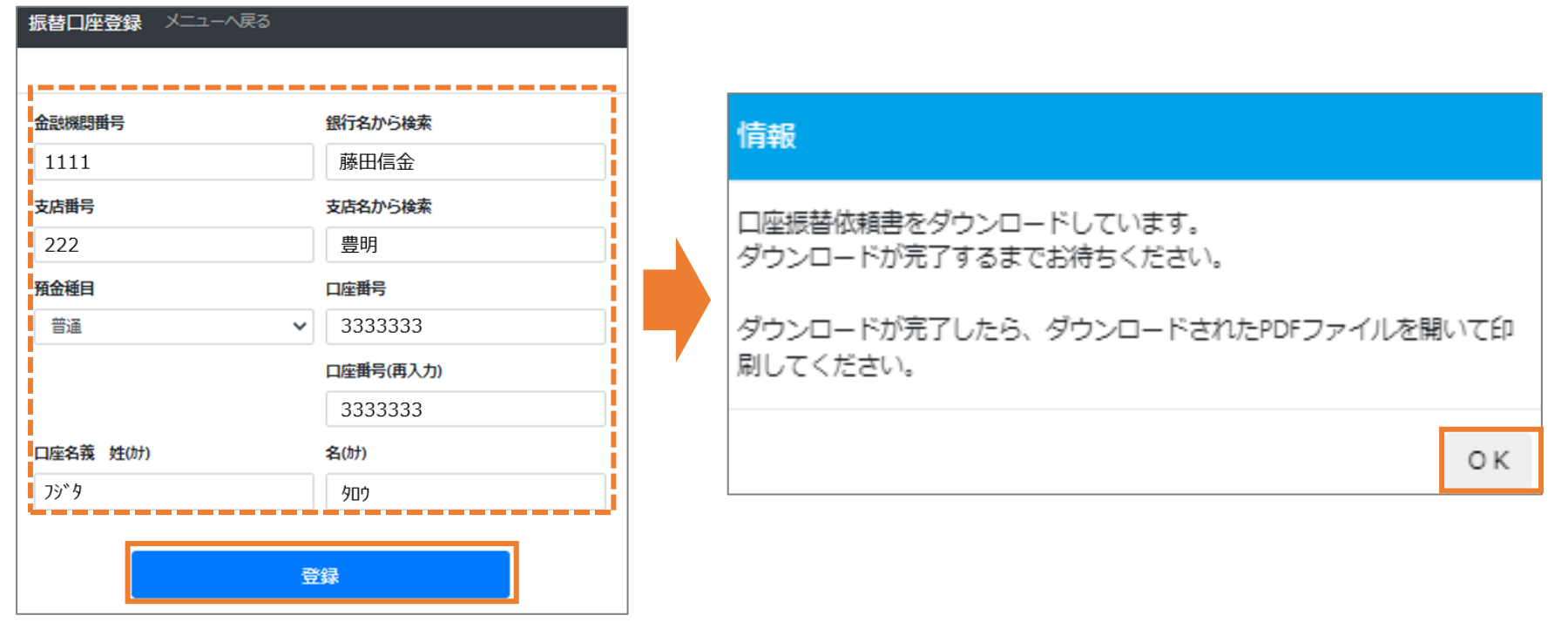

2) ダウンロードされたPDFを開き、2部(申請時提出用・本学控え用)印刷する。

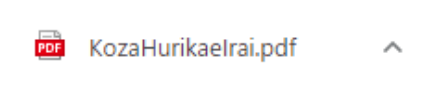

3)署名・捺印のうえ、通帳の写しと合わせて、口座振替依頼書2部を学務課へ提出する。 ※次のページの記入例を参照してください。

### 預金口座振替依頼書

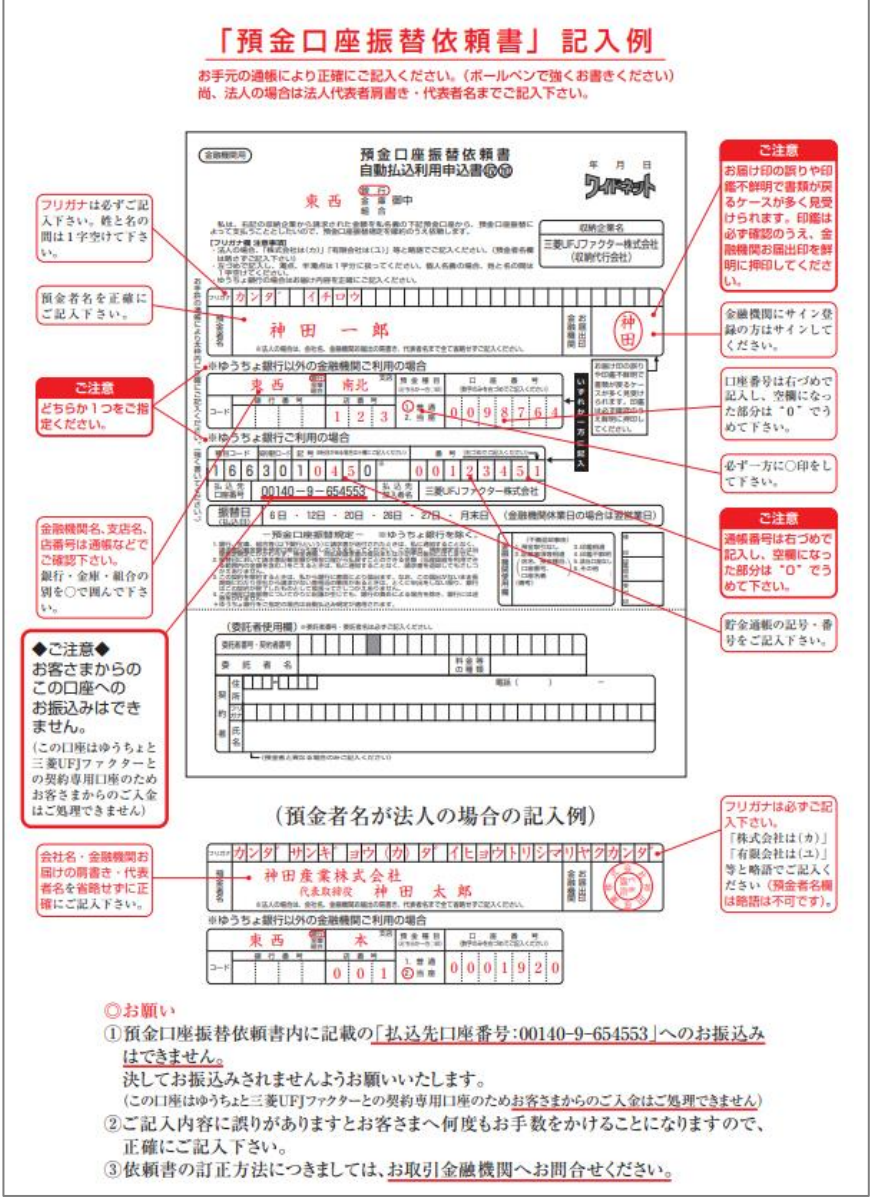

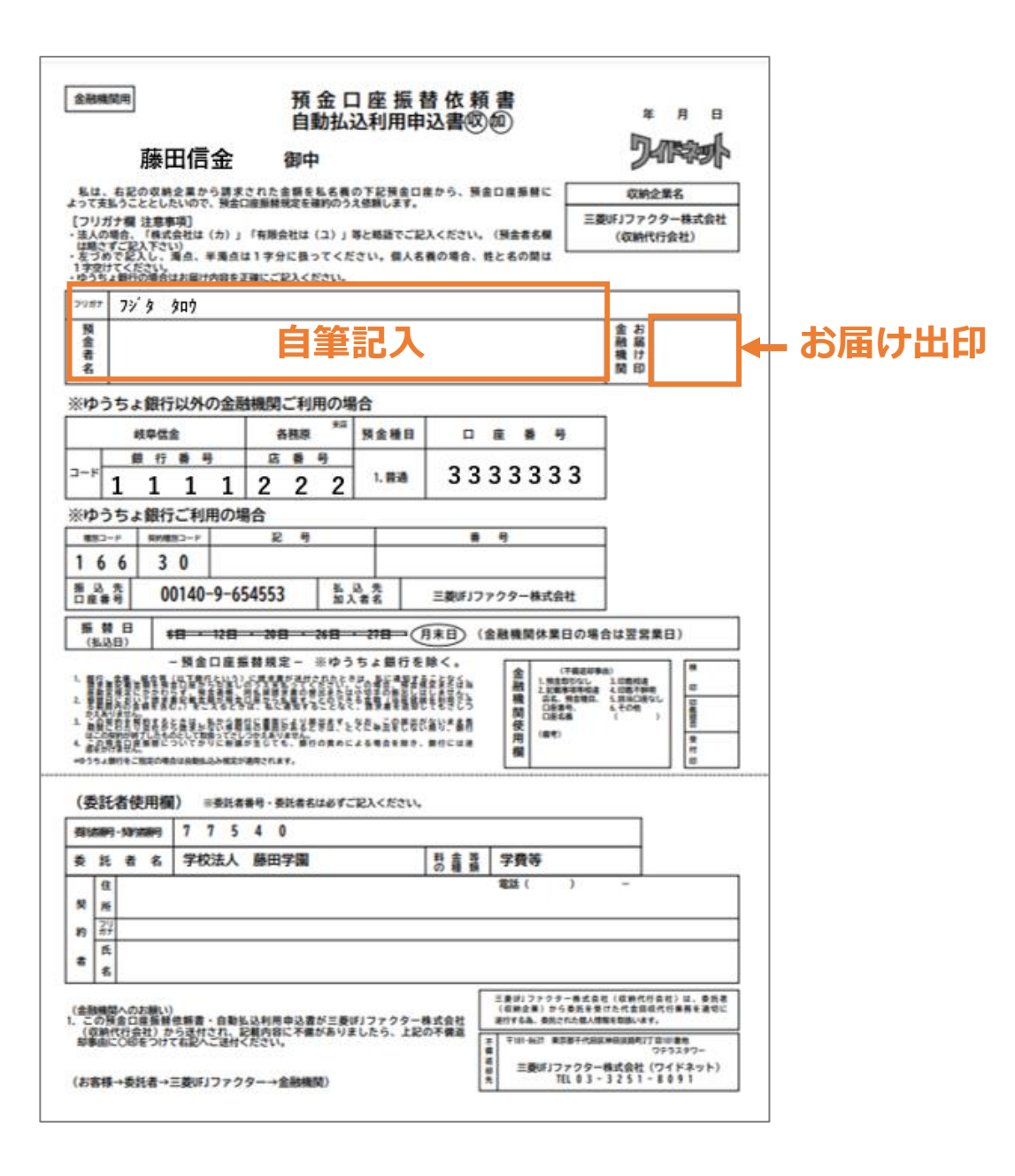

## 5. 振替明細を照会する

#### 「次回お支払い予定」または「お支払い履歴」の「明細の確認」ボタンをクリックしてください。 クリックすると、選択した項目について、画面下にお支払いの内訳が表示されます。

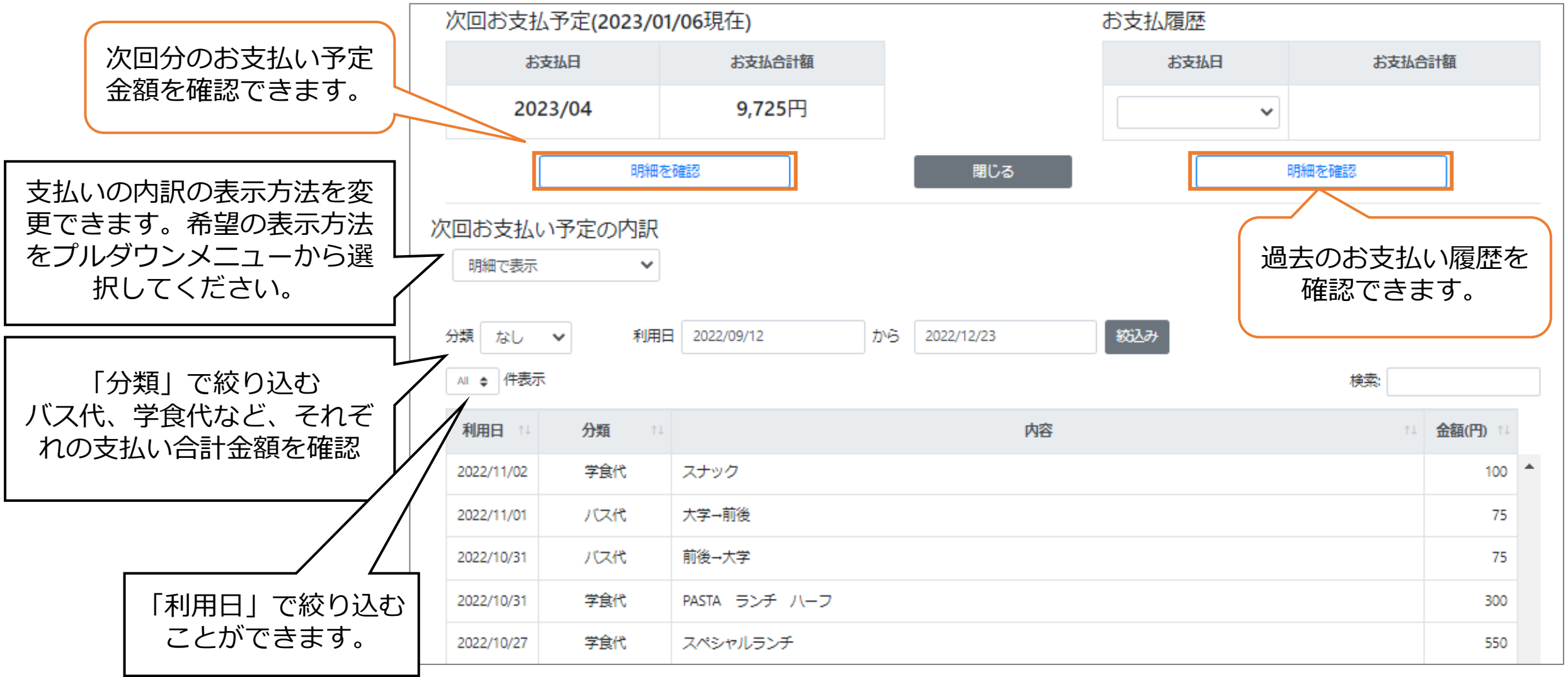